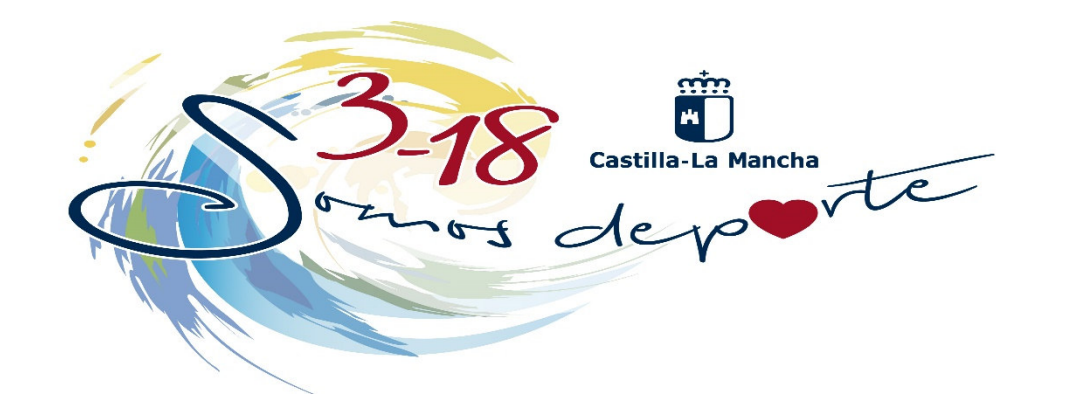

# Solicitud de participación en el Programa Somos Deporte 3-18. 2020-2021

## ESCOLARES

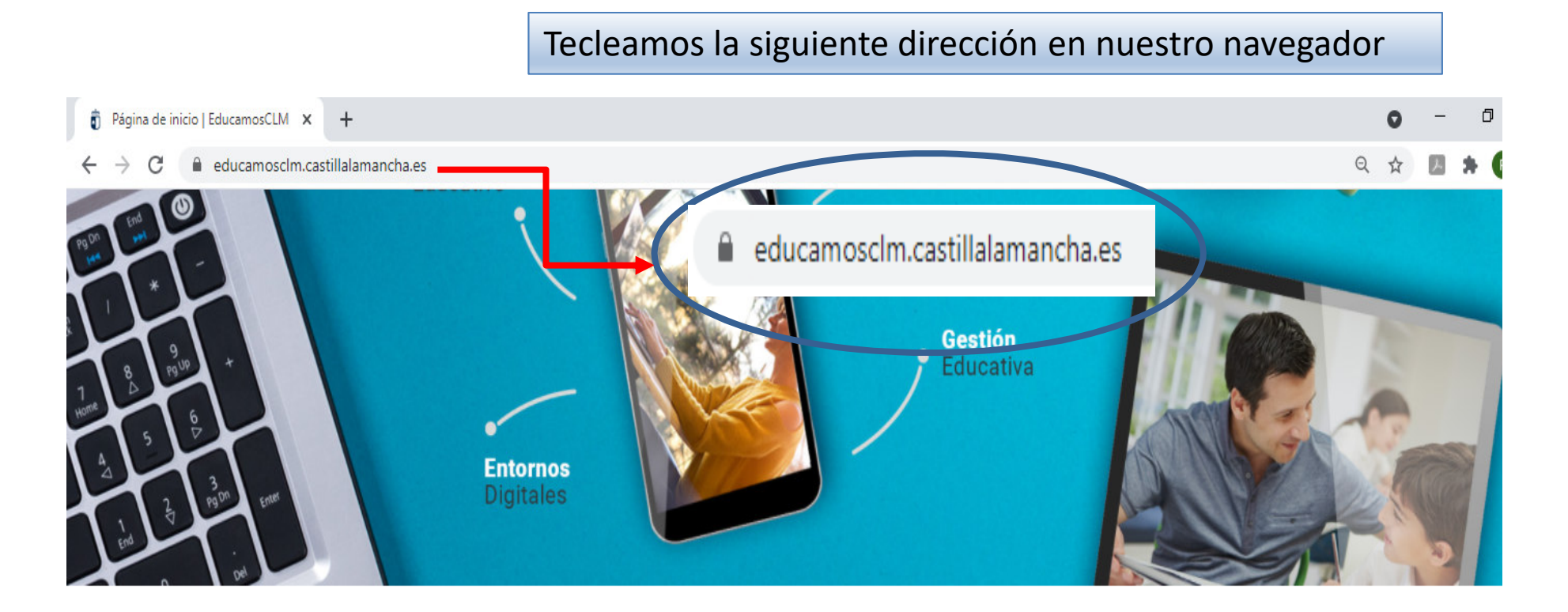

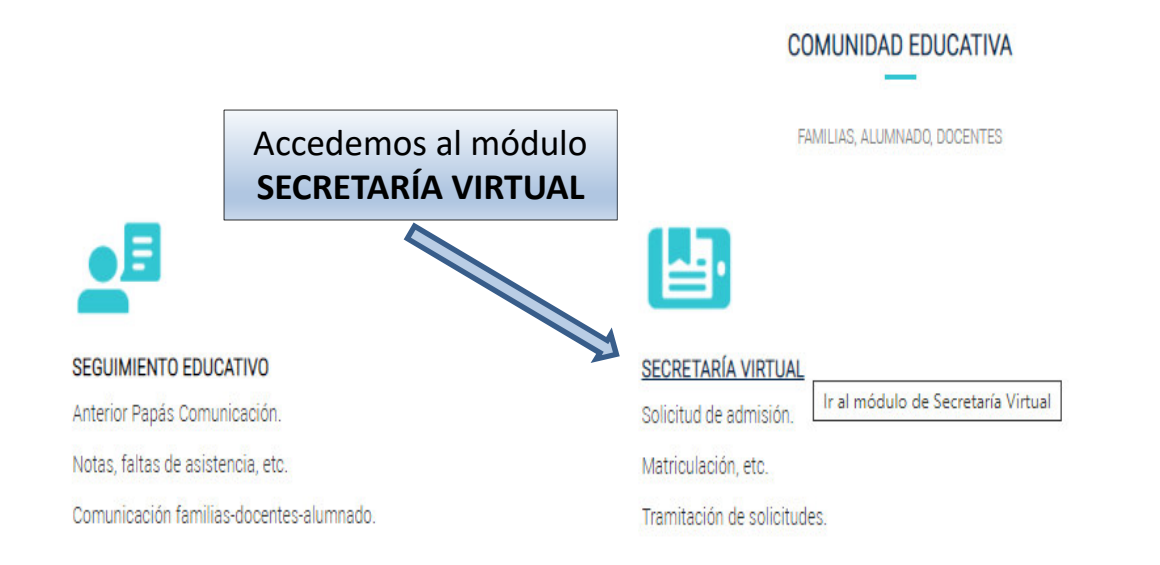

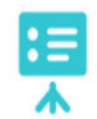

ENTORNO DE APRENDIZAJE

Gestión académica.

Contenidos digitales.

Clases Virtuales y herramientas colaborativas.

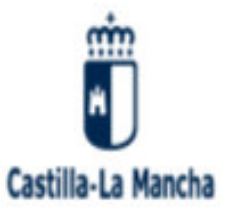

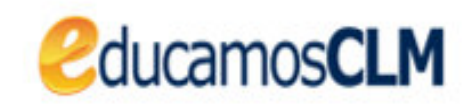

### Elija el método de identificación

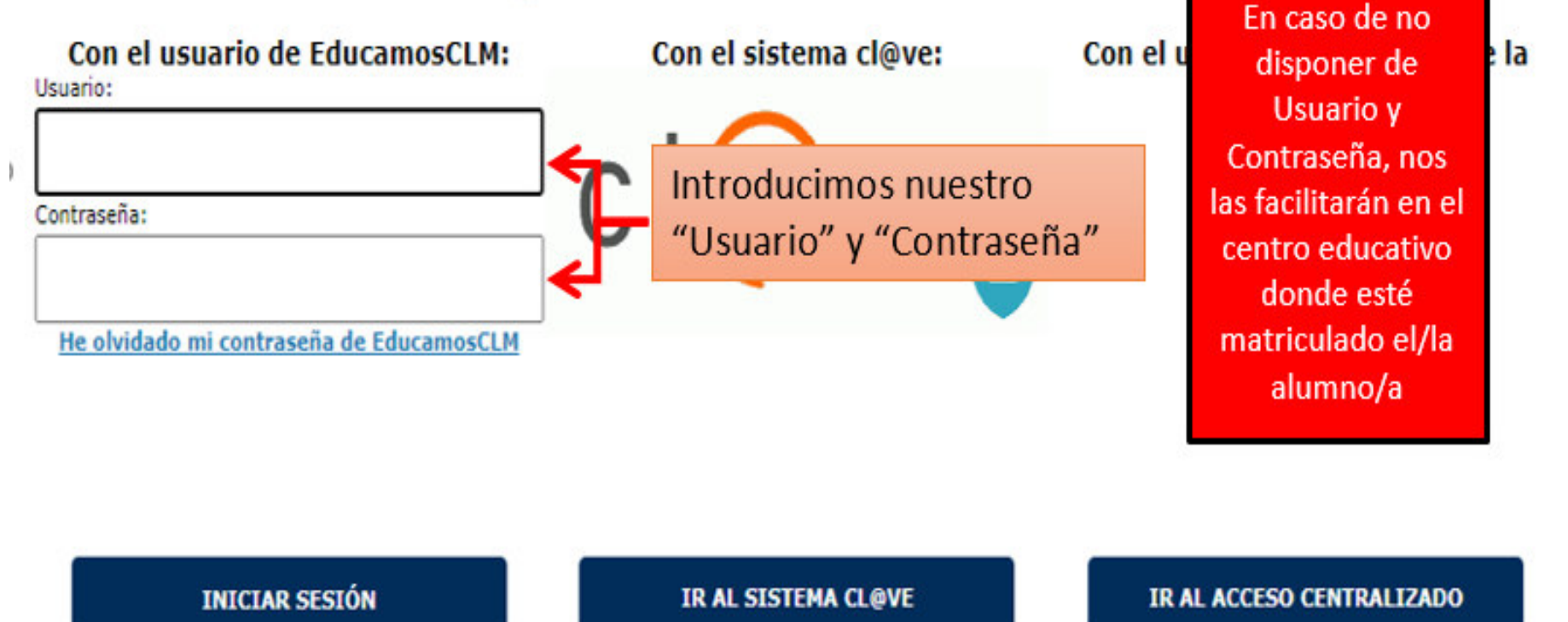

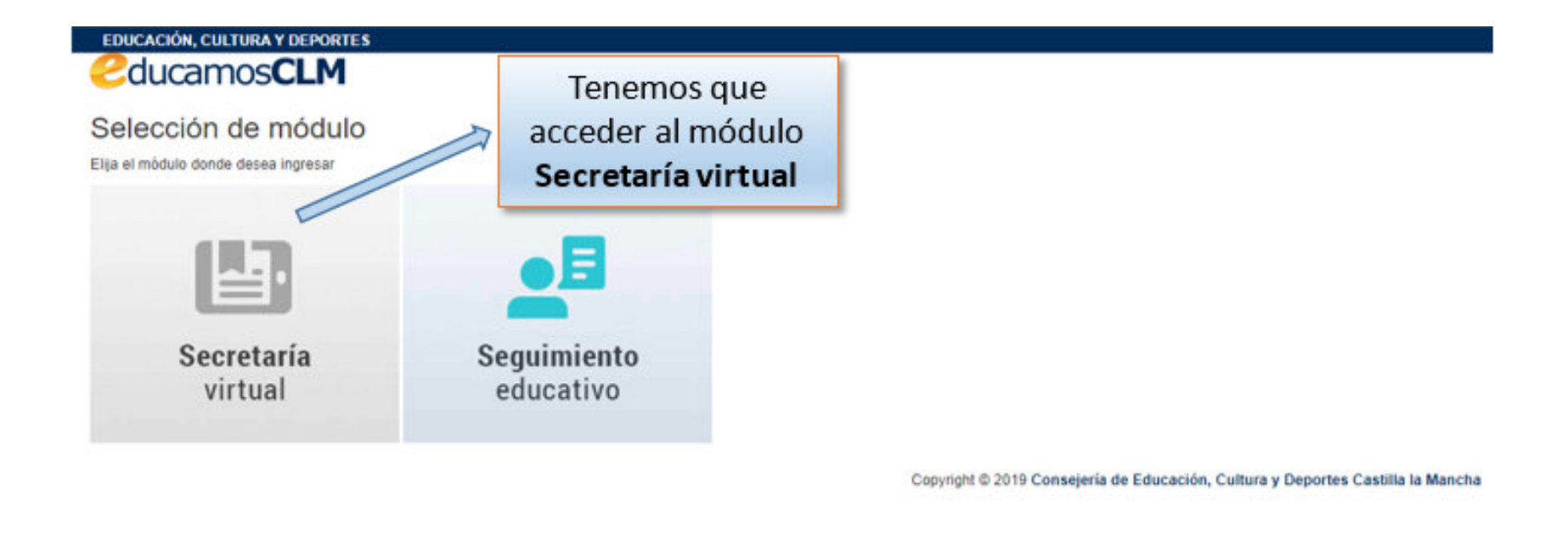

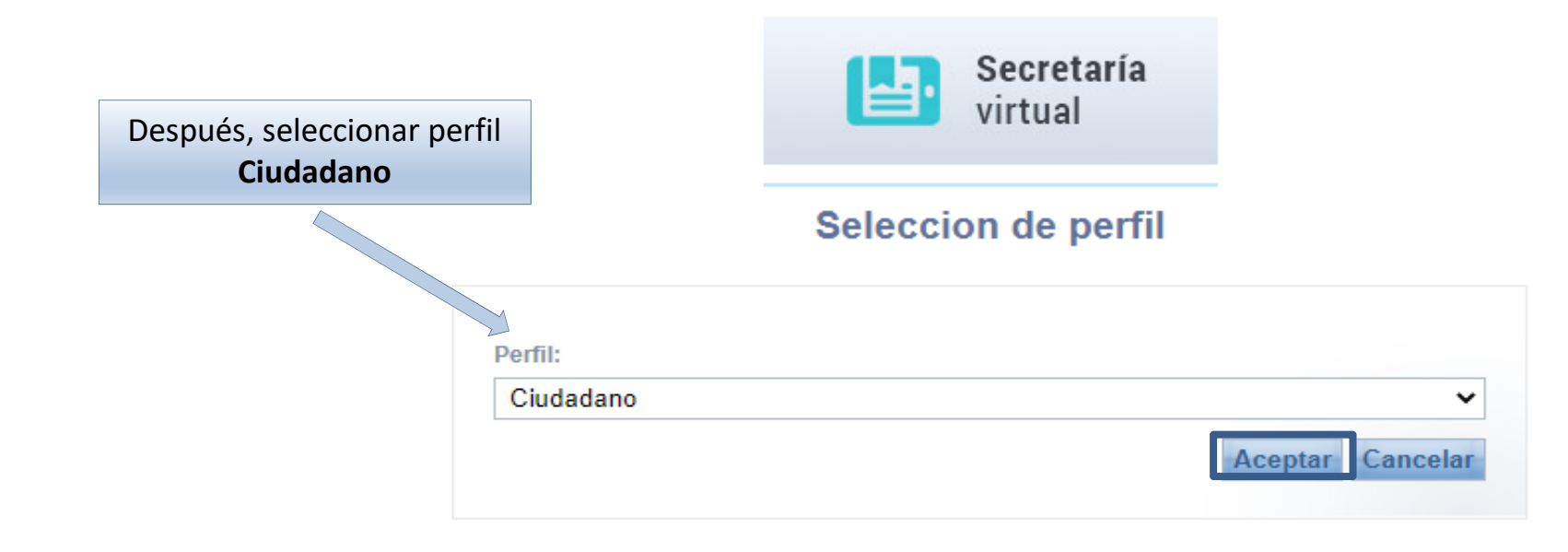

| Secretaría<br>virtual                     |                                                                                  |
|-------------------------------------------|----------------------------------------------------------------------------------|
|                                           | Pinchamos sobre "Tramitación por Internet"                                       |
| • Tramitación por Internet                |                                                                                  |
| Mis trámites     Tramitación por Internet |                                                                                  |
| • Mis expedientes                         |                                                                                  |
| • Mis datos                               |                                                                                  |
|                                           |                                                                                  |
|                                           |                                                                                  |
|                                           |                                                                                  |
|                                           |                                                                                  |
| Después sobre "Enviar solicitud":         |                                                                                  |
|                                           |                                                                                  |
|                                           | Tramitación por Internet                                                         |
|                                           | <ul> <li>Enviar solicitud</li> <li>Trámites del cent Enviar solicitud</li> </ul> |
|                                           |                                                                                  |
|                                           | O Mis trámites                                                                   |
|                                           | • Mis expedientes                                                                |
|                                           | • Mis datos                                                                      |

Número total de registros: 12

Descripción

Admisión de Escuelas Infantiles de titularidad autonómica - Nuevo Ingreso 2021/22

Admisión de Escuelas Infantiles de titularidad autonómica - Continuidad 2021/22

Admisión en Enseñanzas de 2º Ciclo Educación Infantil, Primaria, ESO. Curso 2021/22

Admisión de Enseñanzas de Bachillerato. Permanencia en el mismo u otro centro. Curso 2021/22

Solicitud de Ayuda para Libros y Comedores Escolares. Curso 2020/2021

Solicitud de ayuda individual de transporte escolar. Curso 2020/2021

Pruebas de Certificación Nivel Intermedio B1 para alumnado de 4º ESO y 2º CFGM

Admisión en Centros Docentes que imparten Educación Secundaria para Personas Adultas – Segundo cuatrimestre. Curso 2020/21

Solicitud de Premios Extraordinarios de FP de GS correspondientes al curso 2019/2020

Solicitud de inscripción en las pruebas para la obtención de determinados títulos de Técnico y Técnico Superior de Formación Profesional 2020/21

Solicitud de participación en el Programa Somos Deporte 3-18. Curso 2020-2021

Reclamación a las pruebas libres de formación profesional

Seleccionamos la siguiente opción

Trámite: Solicitud de participación en el Programa Somos Deporte 3-18. Curso 2020-2021

.

Ŧ

#### Solicitud de participación en el Programa Somos Deporte 3-18. Curso 2020/2021

#### Objeto:

Desarrollo de la actividad física y el deporte en edad escolar, con la finalidad de promover la formación deportiva de los escolares de Castilla-La Mancha durante el curso 2020/2021.

#### Destinatarios:

Podrá participar el alumnado con edades comprendidas entre los 3 y los 18 años que estén matriculados en centros educativos de Castilla-La Mancha.

#### Número total de registros: 1

| Descripción                                                  | Plazo<br>Presentación      | Personas que pueden<br>presentar la solicitud                                            | ¿Requiere<br>Firma Electrónica? | Anexos a<br>aportar |
|--------------------------------------------------------------|----------------------------|------------------------------------------------------------------------------------------|---------------------------------|---------------------|
| Solicitud de participación en el Programa Somos Deporte 3-18 | 24/03/2021 -<br>30/06/2021 | Padres para los alumnos en el plan de la<br>actividad física y el deporte en edad escola | No                              | No                  |
|                                                              |                            |                                                                                          |                                 |                     |
| Y pinchamos en esta opci                                     | ión para                   | que nos                                                                                  |                                 |                     |
| aparezca el alumno o alu                                     | mna a a                    | utorizar                                                                                 |                                 |                     |